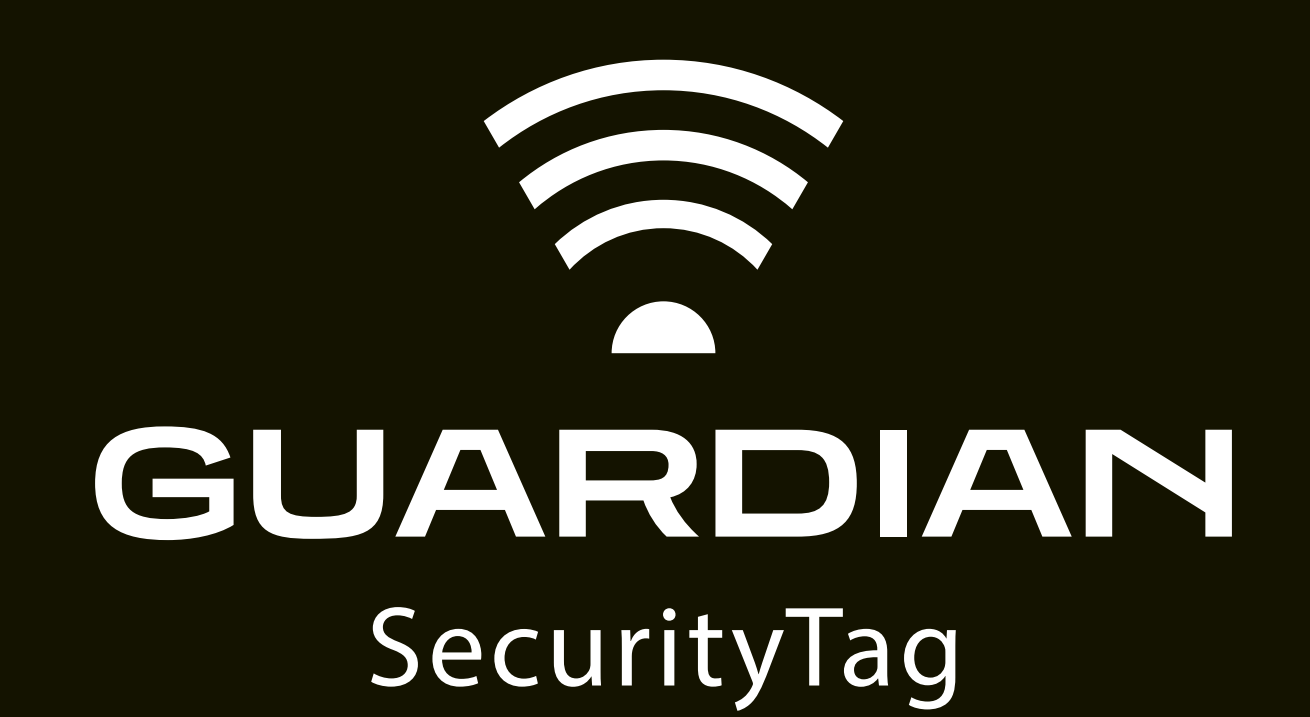

取り扱い説明書

※製品箱内にも同内容の説明書を封入しております。

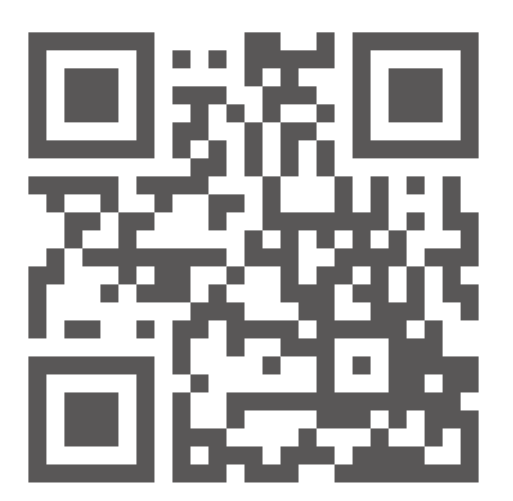

専用アプリをインストールして、スマホと連携させましょう!

QRコードよりアクセス!もしくは Appstore(iOS), Google Play(Android)より "tracmo" で検索して下さい。

## **STEP1**

## 初期設定の仕方

GUARDIAN とペアリング

1.ダウンロードした、tracmoアプリを開きます。

2. 新規登録 よりアカウントを作成し、サインイン。

※スマホの位置情報は必ず「常に許可する」を選択ください。

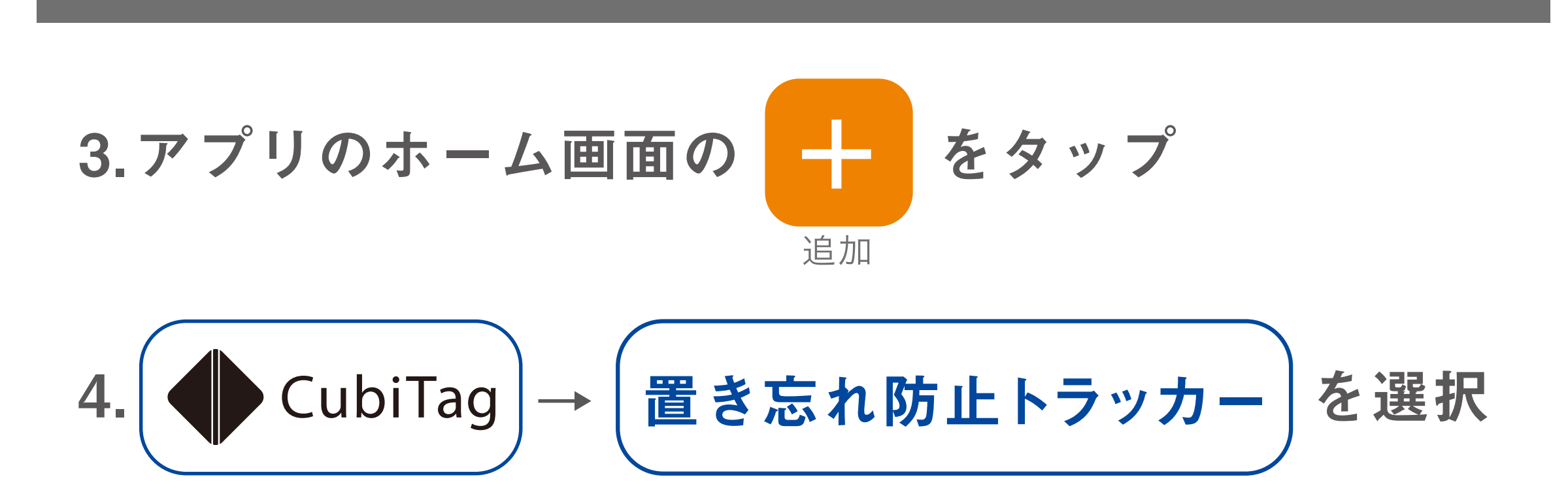

5.アプリの案内に従い、中央辺りを強く押します。

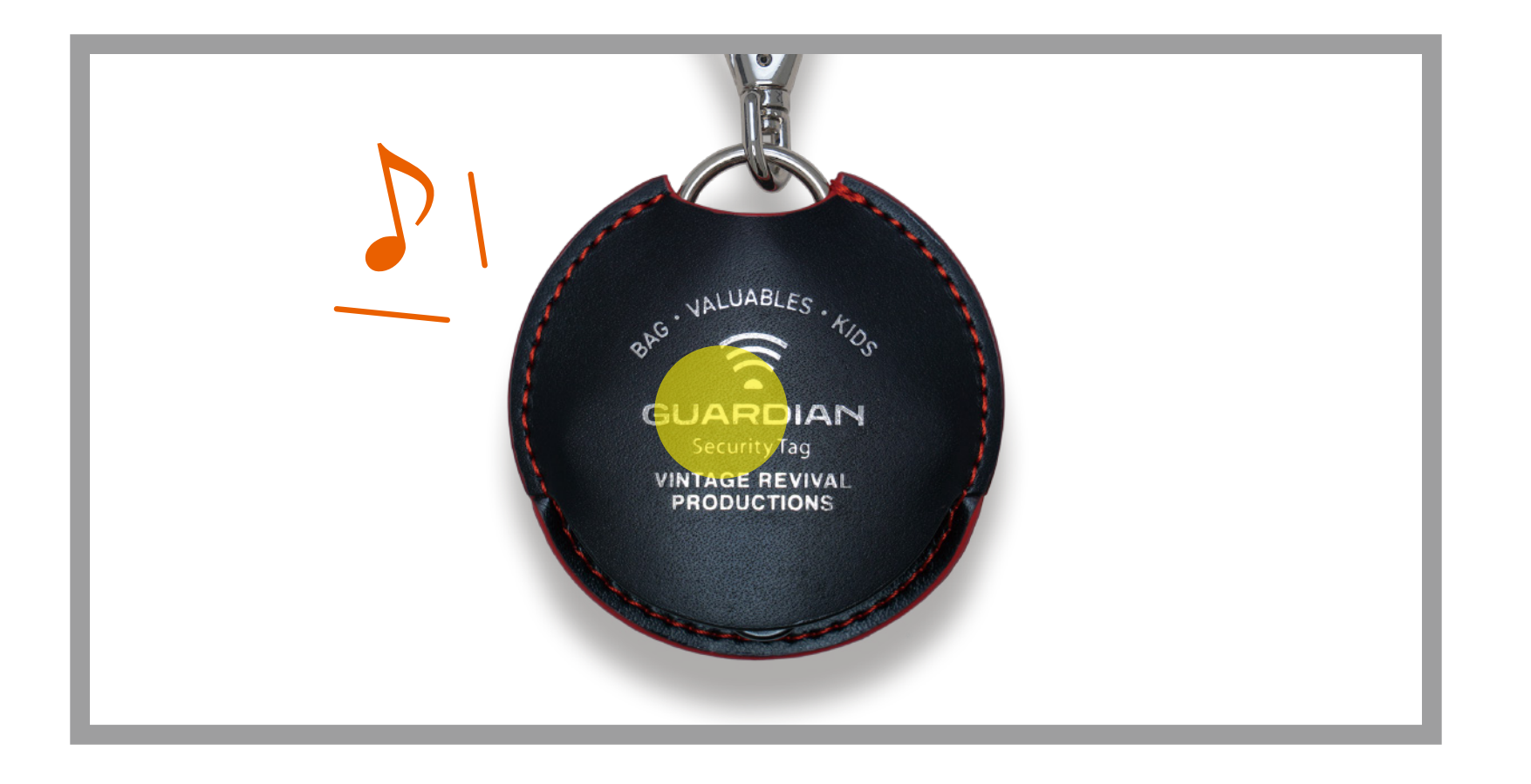

6.GUARDIANがピッと鳴り、 アプリで接続を確認したらペアリングは完了です。

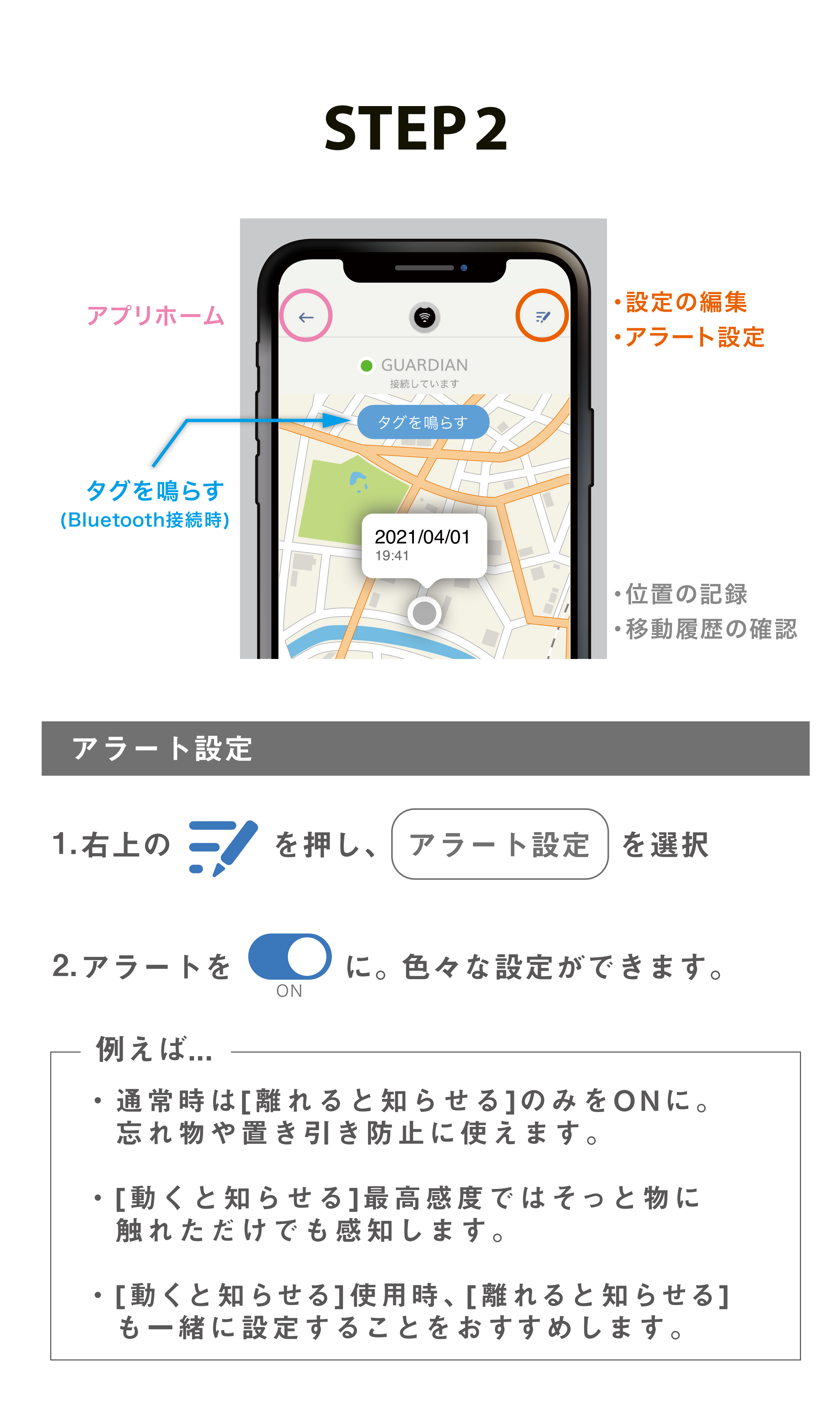

## **STEP3**

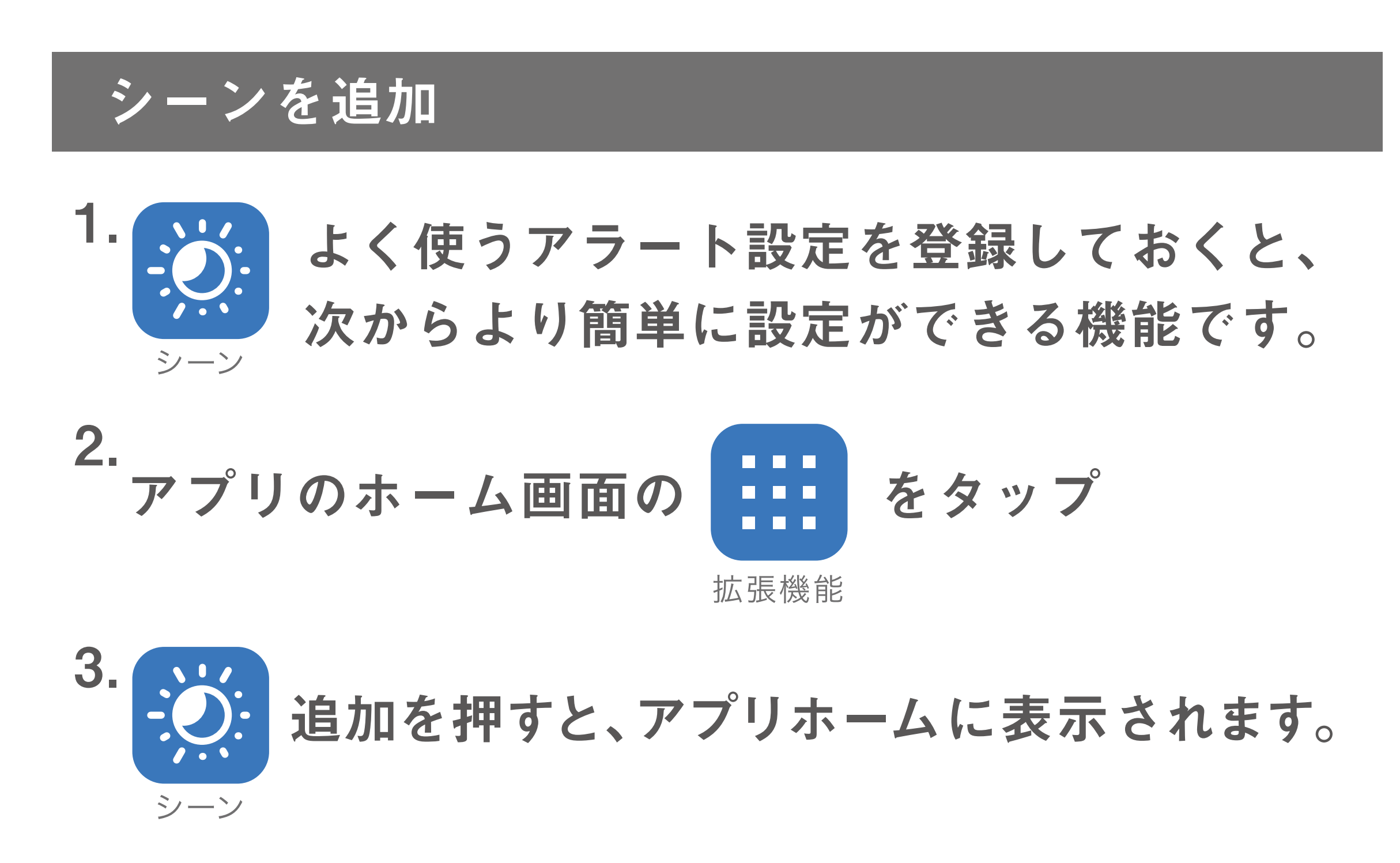

シーンに設定を登録

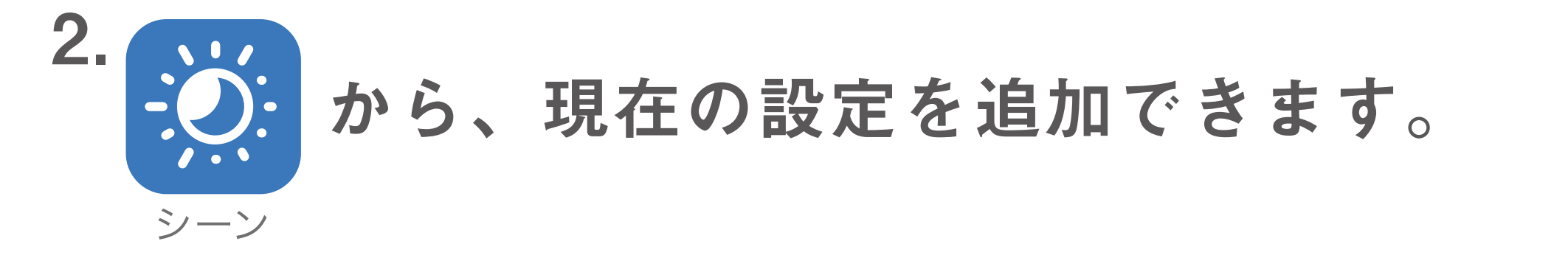

3. 分かりやすい名称を付けておくのがおすすめです。

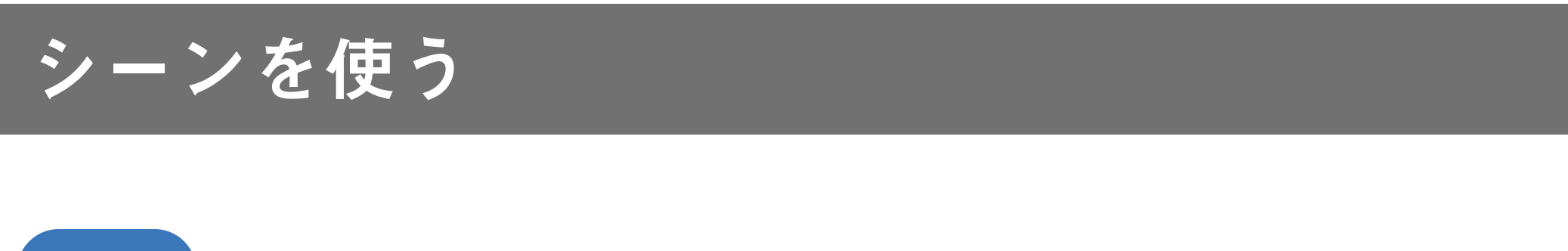

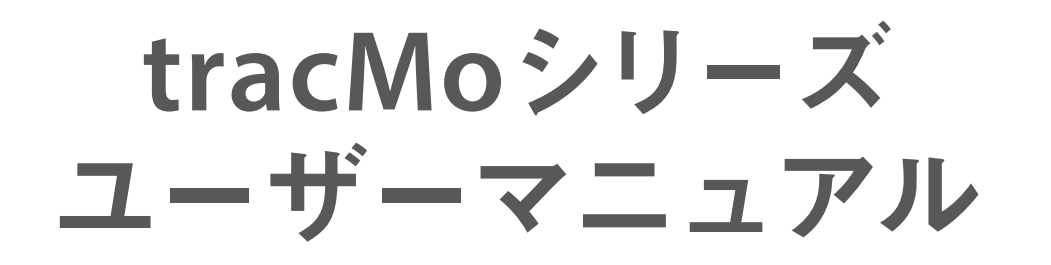

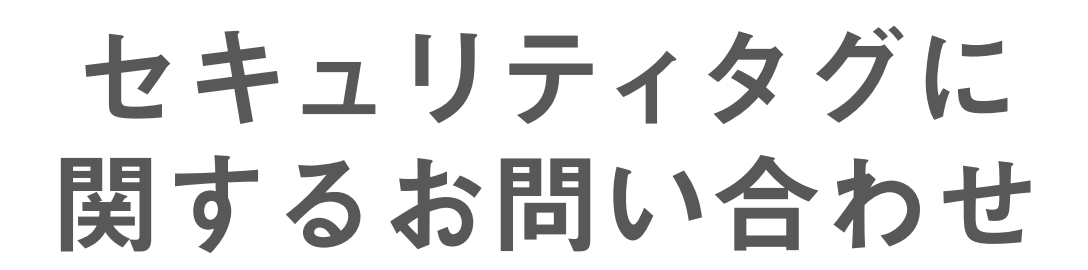

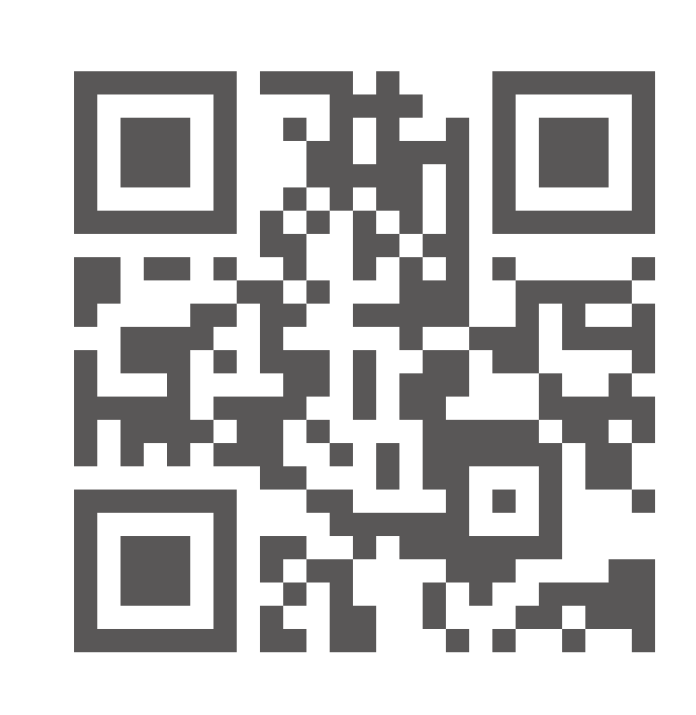

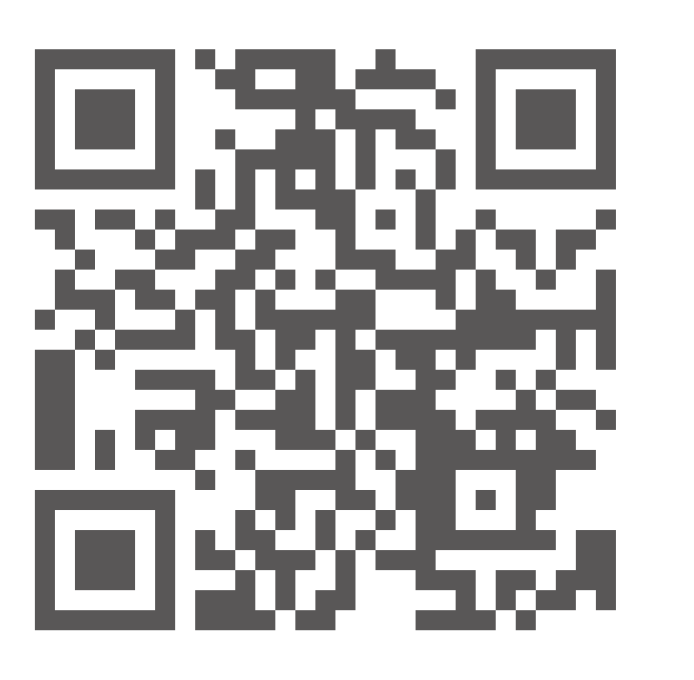

VINTAGE REVIVAL

PRODUCTIONS

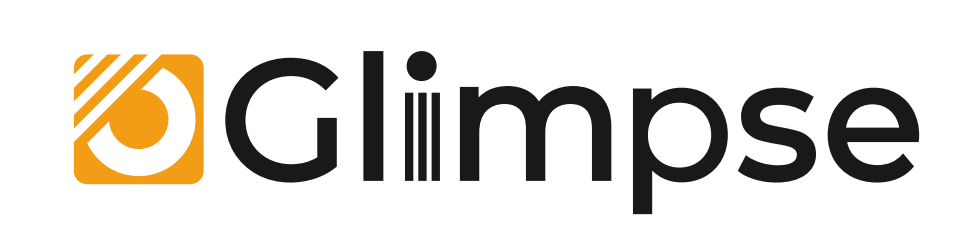